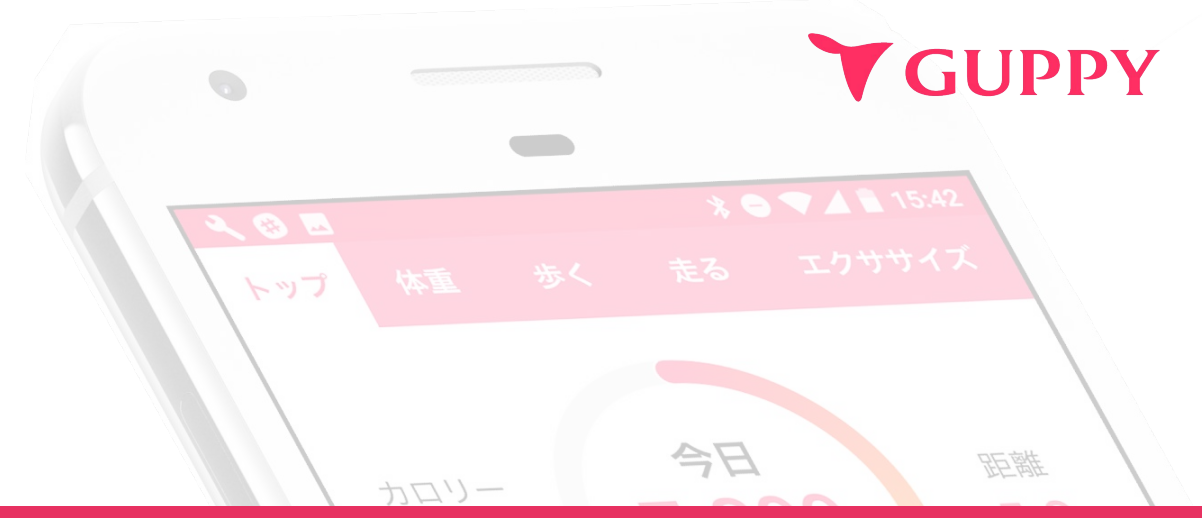

# スマホde チーム対抗ウォークラリー 参加方法 マニュアル

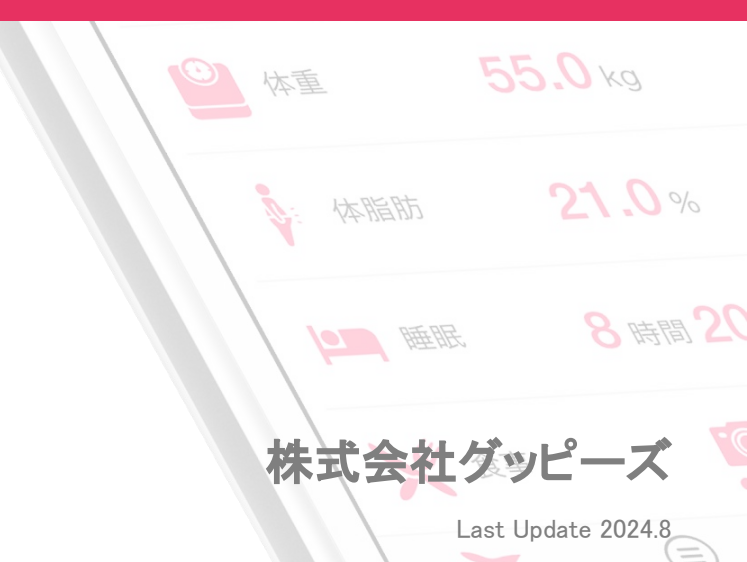

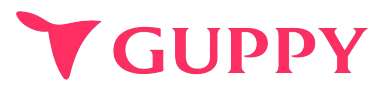

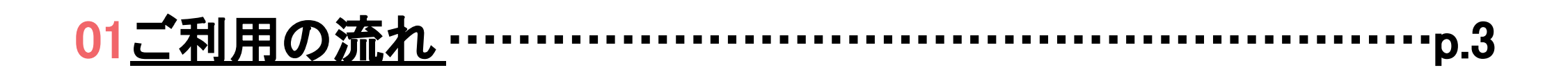

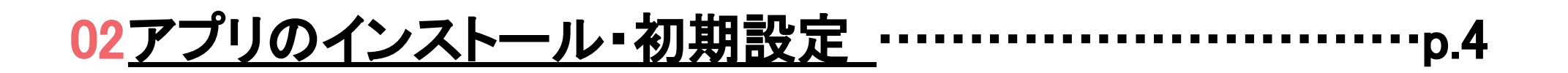

04<u>ウォークラリーの参加方法</u> ·······p. 13

05<u>Q&A</u>------p.16

ご利用の流れ

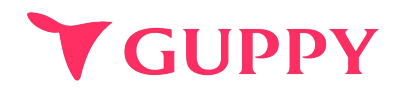

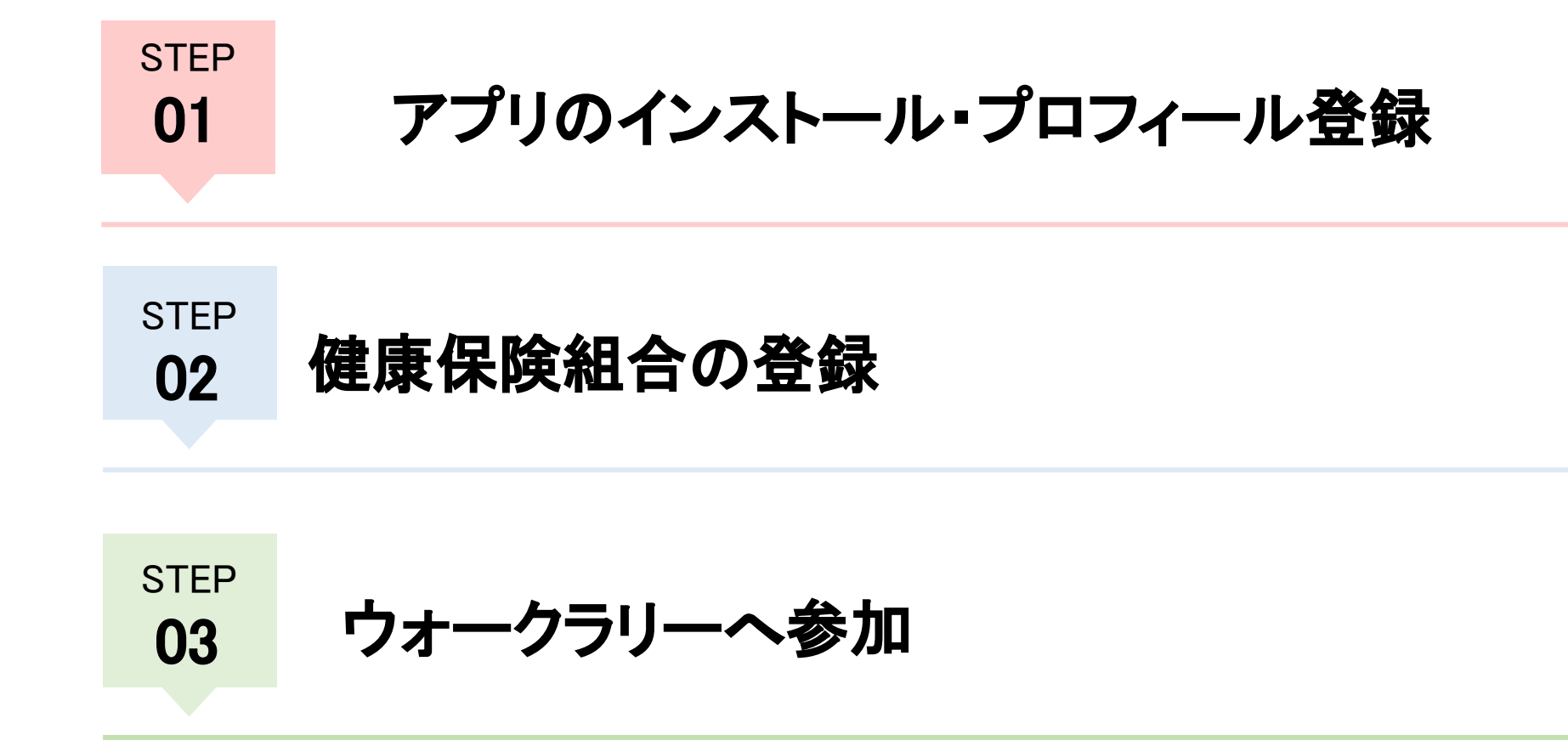

# Step1.アプリのインストール・プロフィール登録(iPhone)

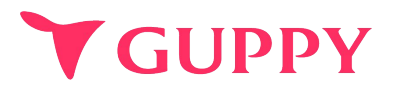

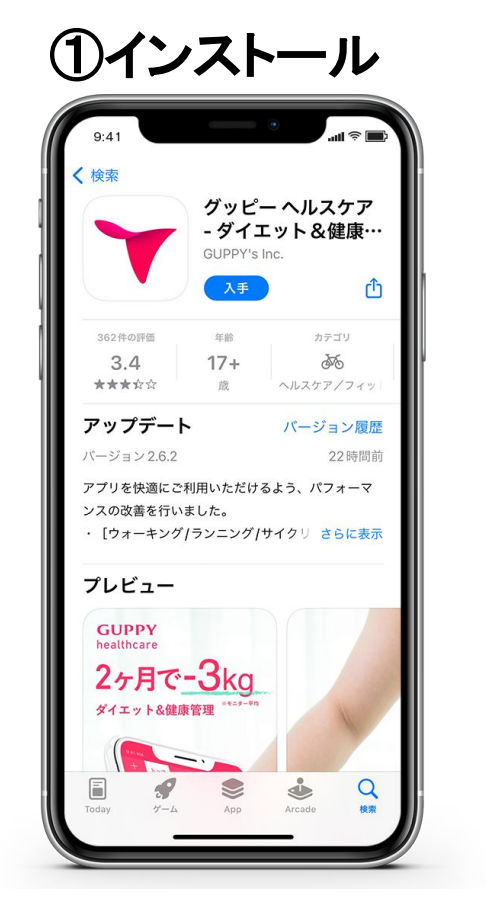

Appストアで 「グッピーヘルスケア」と検索して インストールしてください。

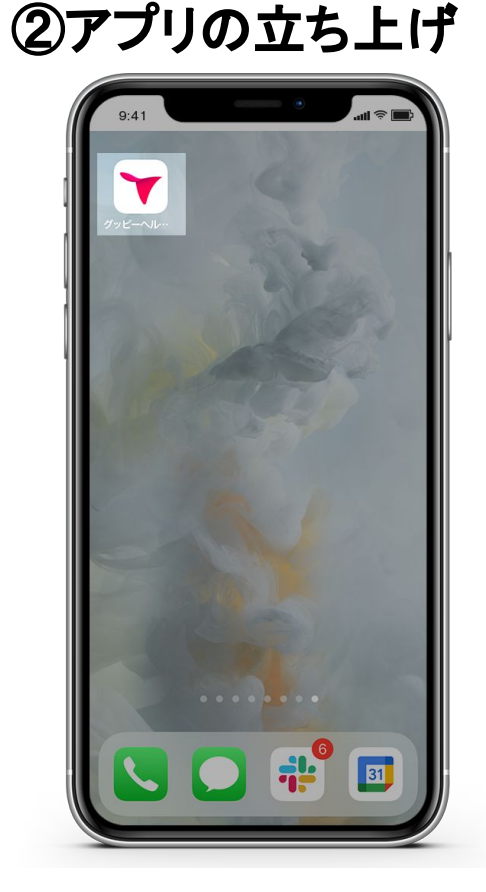

ホーム画面からアプリを 立ち上げます。

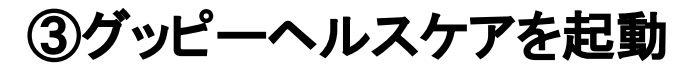

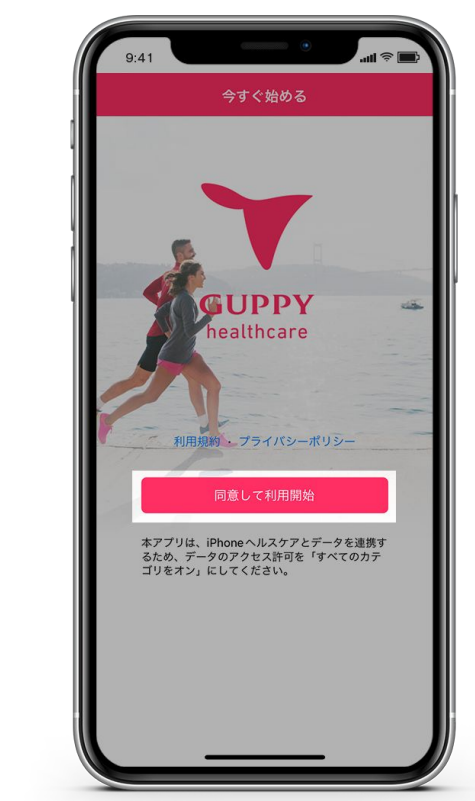

利用規約・プライバシーポリシー を確認し[同意して利用開始]をタップ。

# Step1.アプリのインストール・プロフィール登録(iPhone)

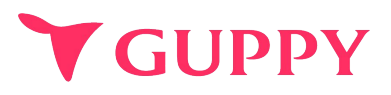

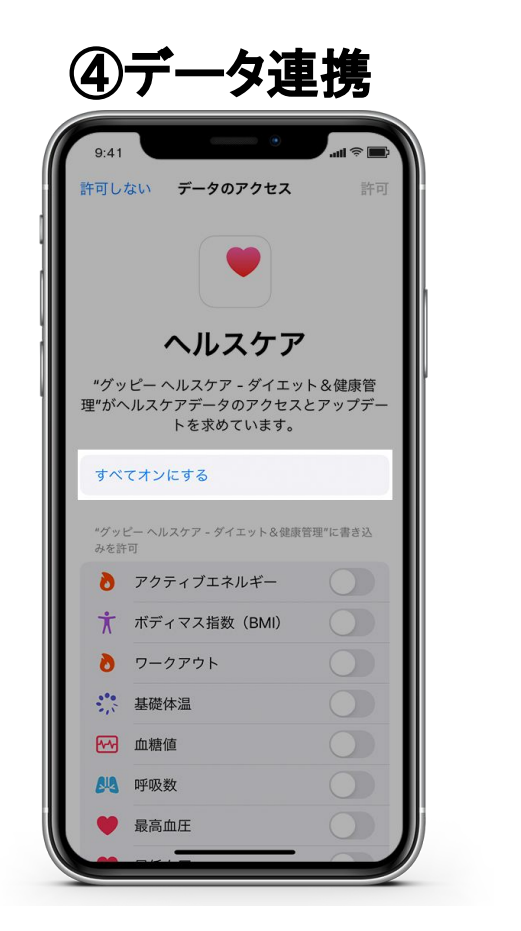

iPhoneヘルスケアとのデータ連携の 確認画面に移ります。 ここでは「すべてオンにする」を タップしてください。 ※データ連携を行わない場合は 歩数などを自動連携することができません。

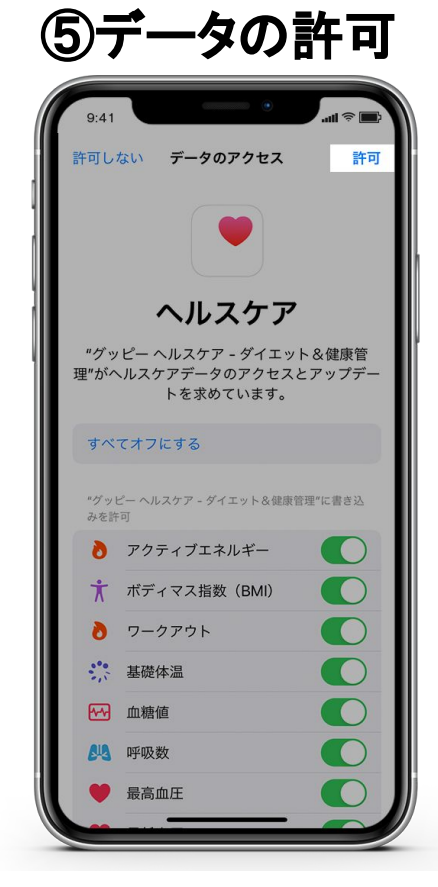

すべての項目が 緑色のオンになっていたら 画面右上の「**許可」**を タップしてください。

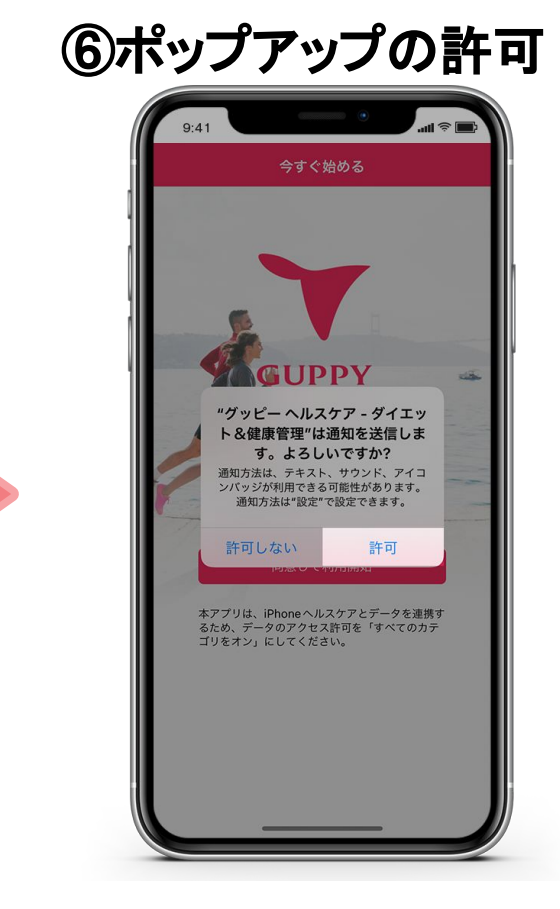

アプリの通知に関して確認の ポップアップが出現します 「許可」をタップしてください。 (設定は後から変更可能です)

# Step1.アプリのインストール・プロフィール登録(iPhone)

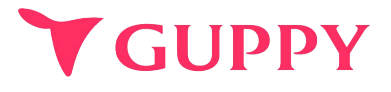

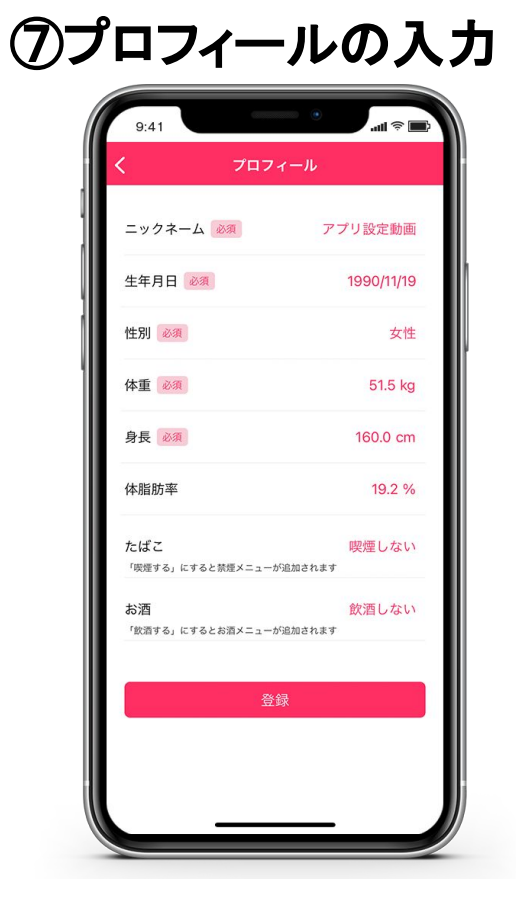

続いてプロフィールの 入力をしてください。 (後から変更可能です)

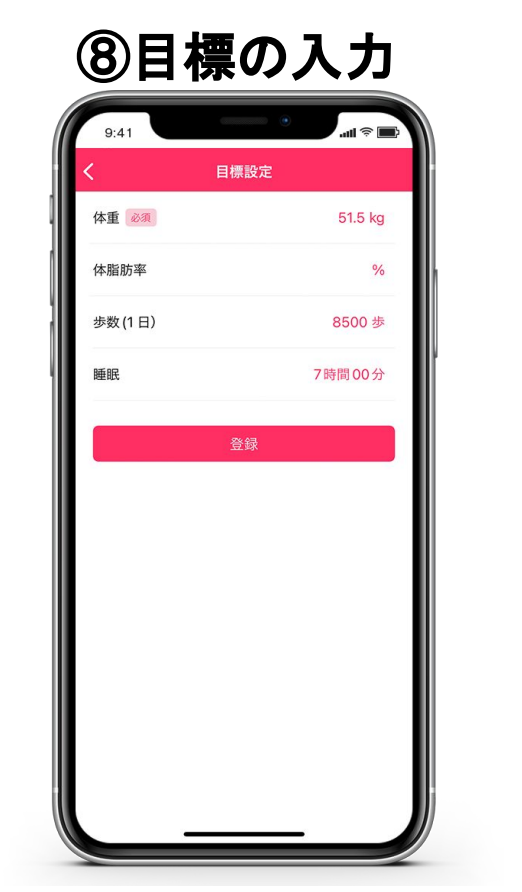

体重や歩数などの目標を入力します ※管理者などほかの人に見られる 心配はありませんのでご安心ください。 あくまでも自分自身の 健康管理のための指標になります。

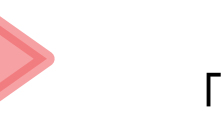

#### 12pへお進みください。 「Step2.健康保険組合の登録」

# Step1.アプリのインストール・プロフィール登録(Andoroid\_Google fit)

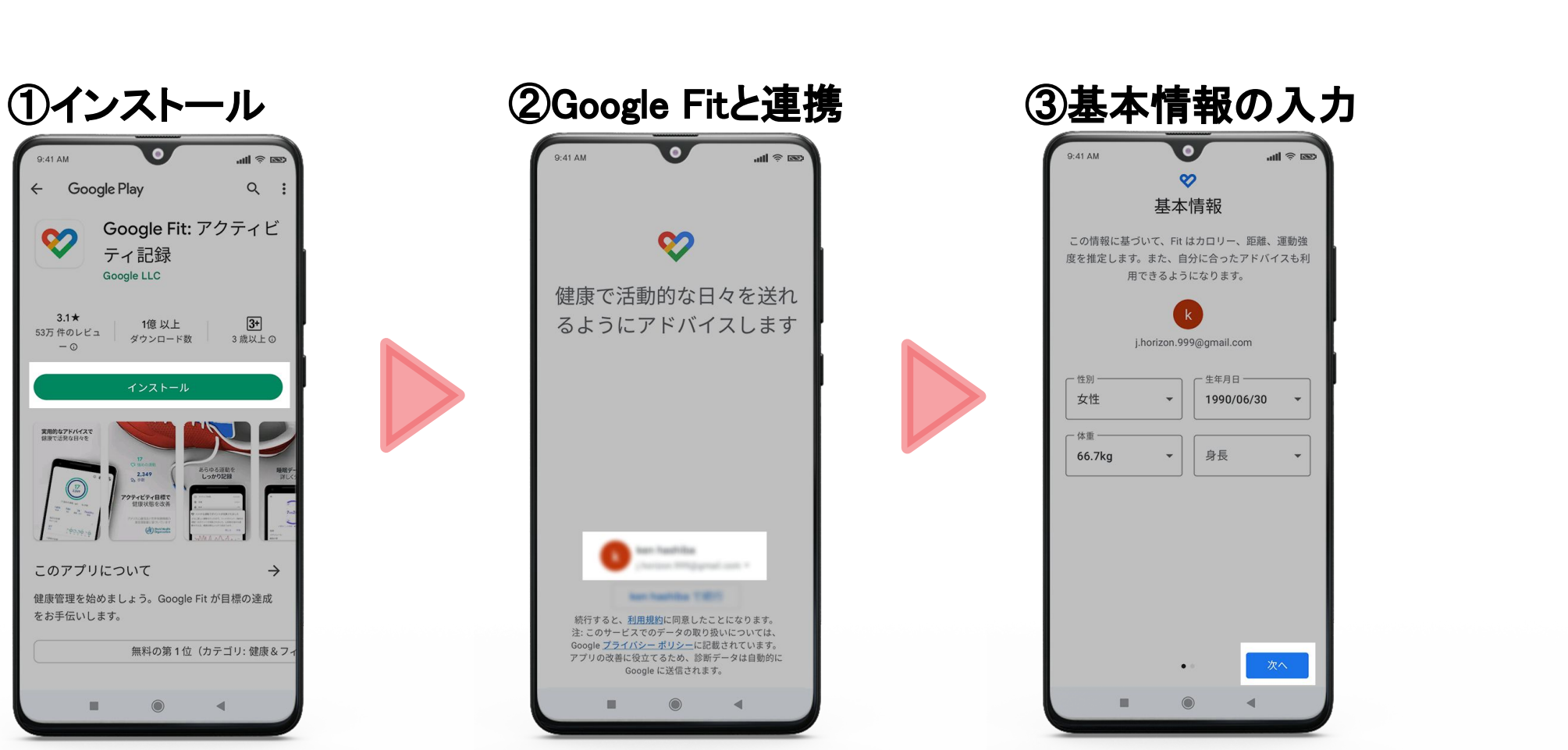

Playストアから「Google Fit」を インストールしてください。

←

02

3.1\*

- 0

Google Fitと連携を許可する Googleのアカウントを選んで 設定してください。

画面の流れに沿って 基本情報を入力してください。

**GUPPY** 

Step1.アプリのインストール・プロフィール登録(Andoroid\_Google fit)

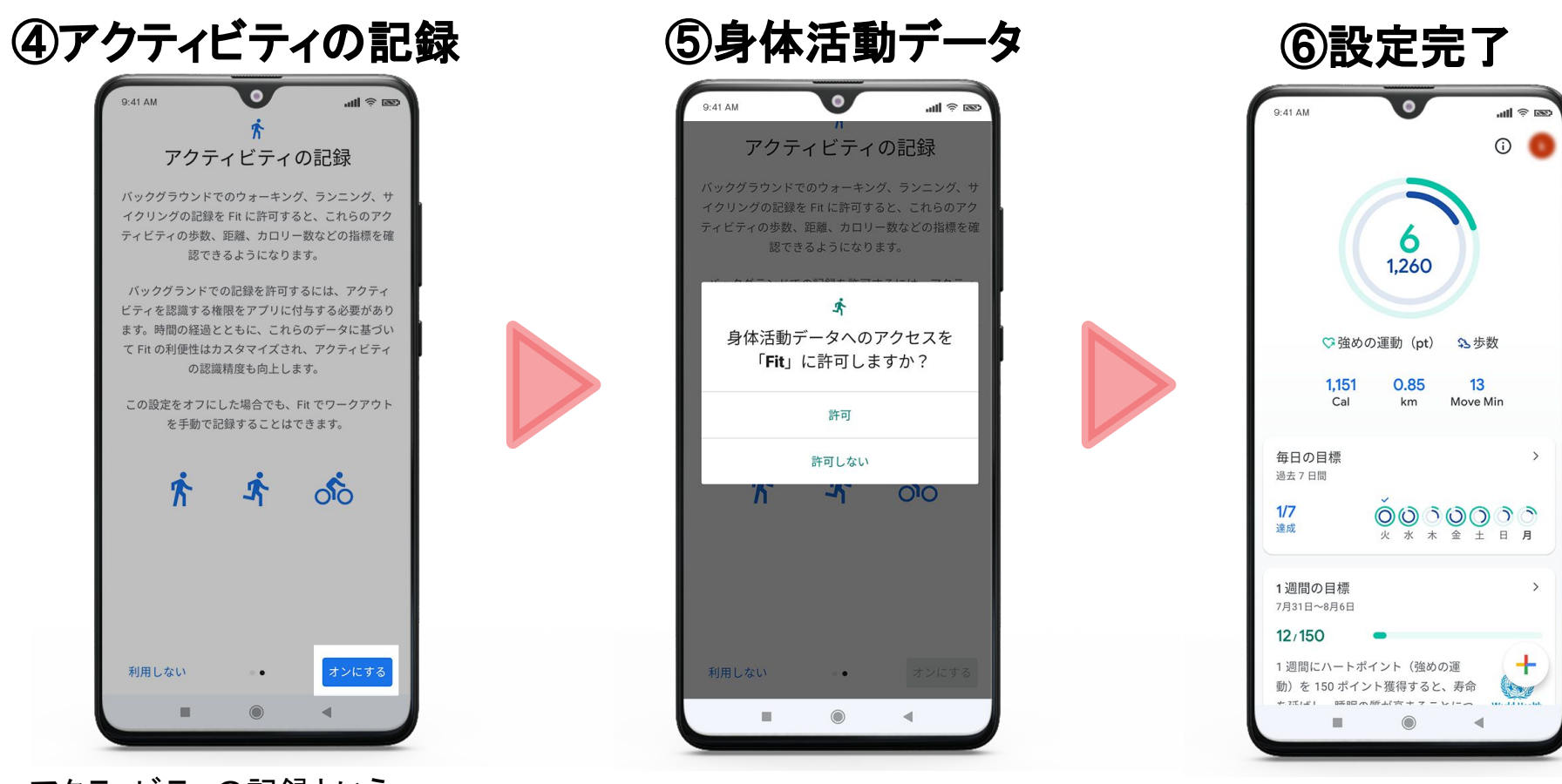

アクティビティの記録という ページが表示されますので 「オンにする」を選んでください。

身体活動データへのアクセスを 「許可」してください。 こちらの画面が 表示されれば設定完了です。

**GUPPY** 

## Step1.アプリのインストール・プロフィール登録(Andoroid)

**GUPPY** 

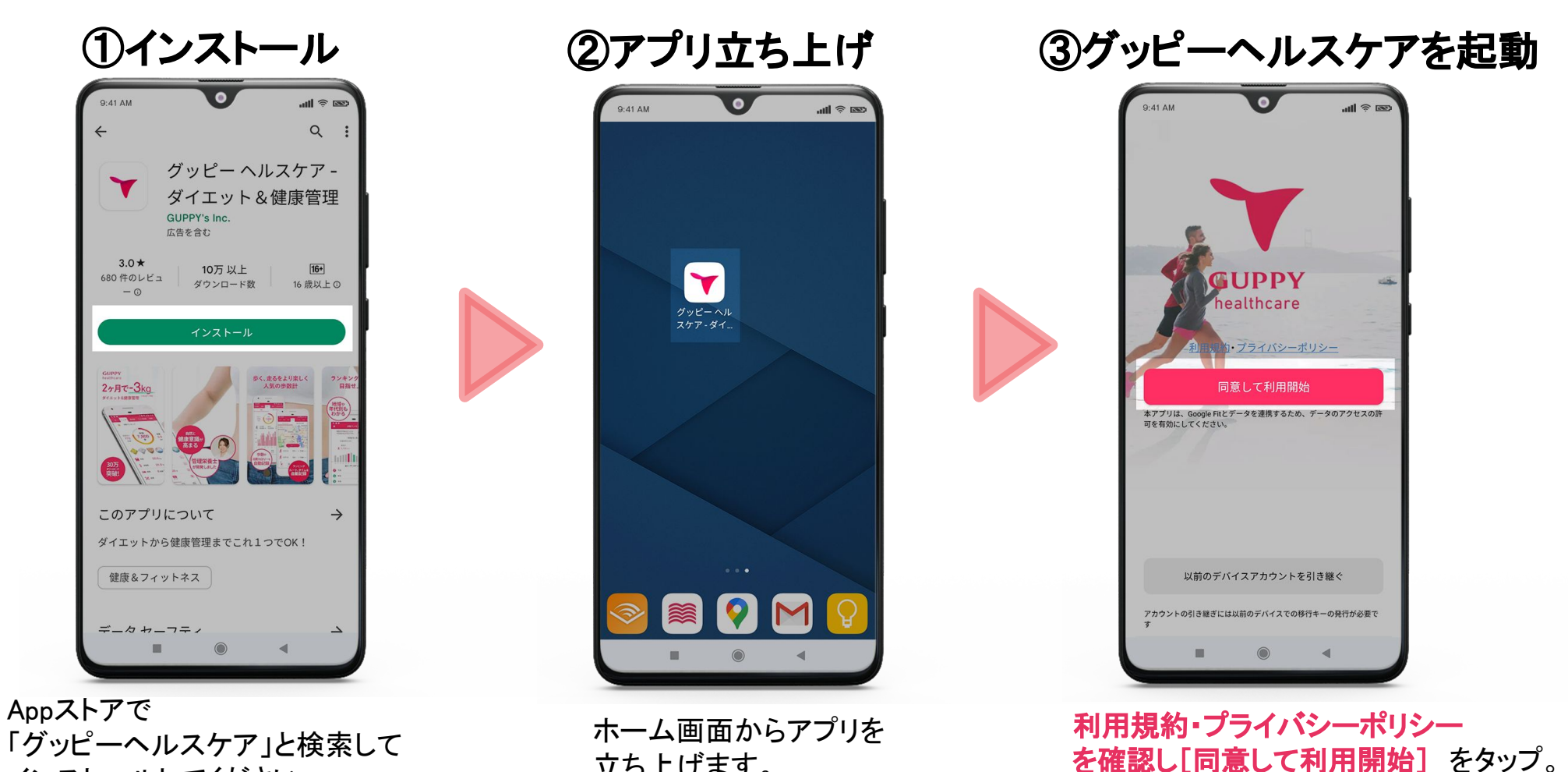

「グッピーヘルスケア」と検索して インストールしてください。

立ち上げます。

9

## Step1.アプリのインストール・プロフィール登録(Andoroid)

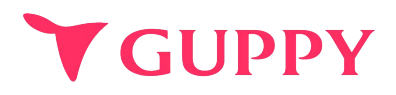

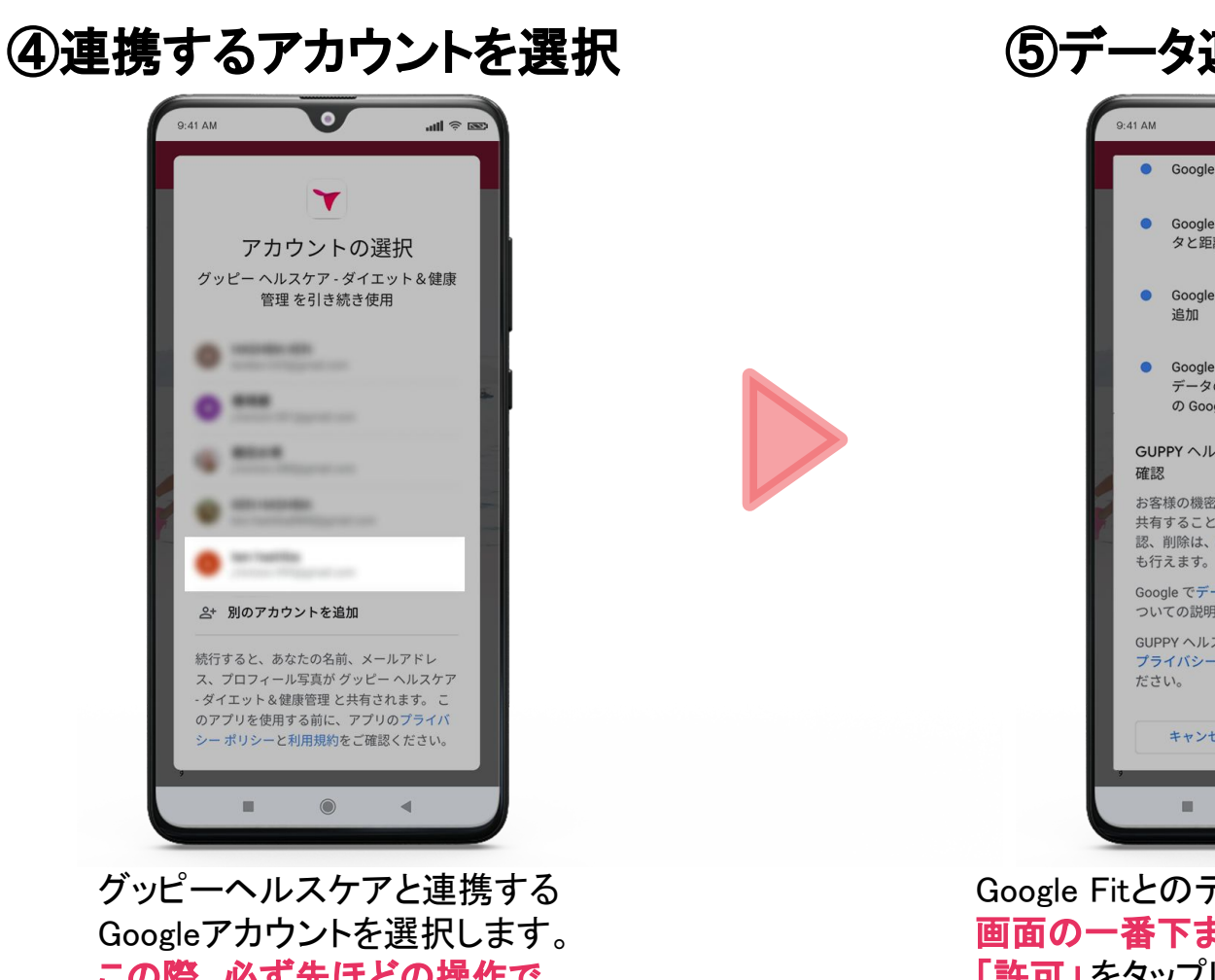

⑤データ連携の許可

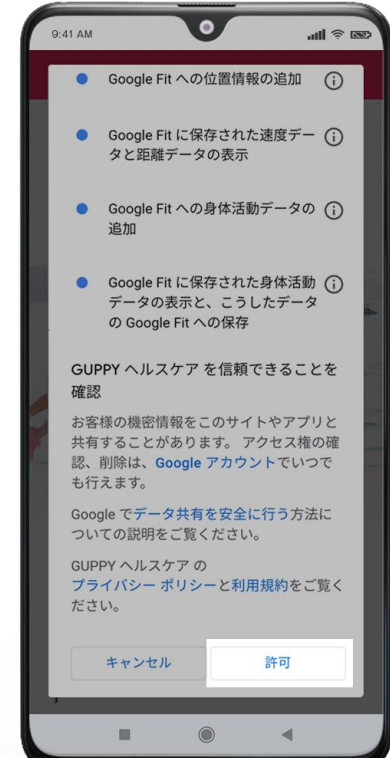

この際、必ず先ほどの操作で Google Fitと連携させた Googleアカウント を選択してください。 Google Fitとのデータ連携を許可します。 画面の一番下までスクロールして 「許可」をタップしてください。

## Step1.アプリのインストール・プロフィール登録(Andoroid)

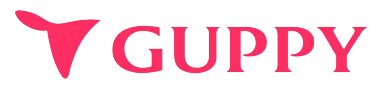

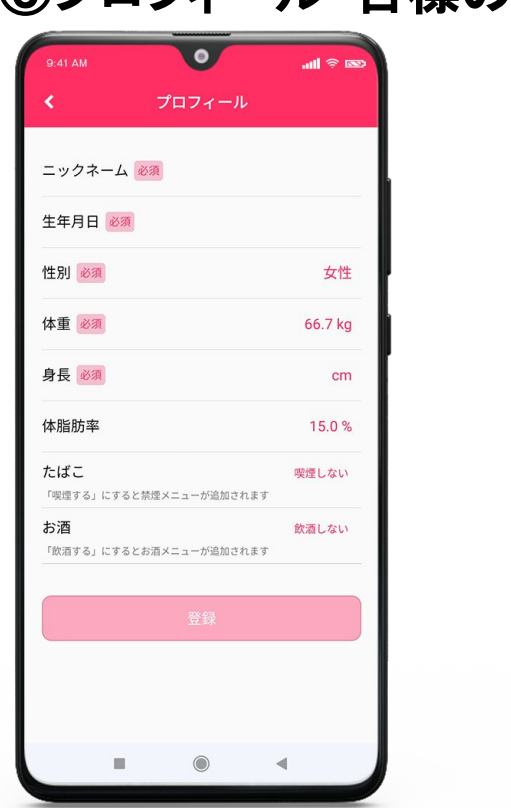

#### ⑥プロフィール・目標の入力

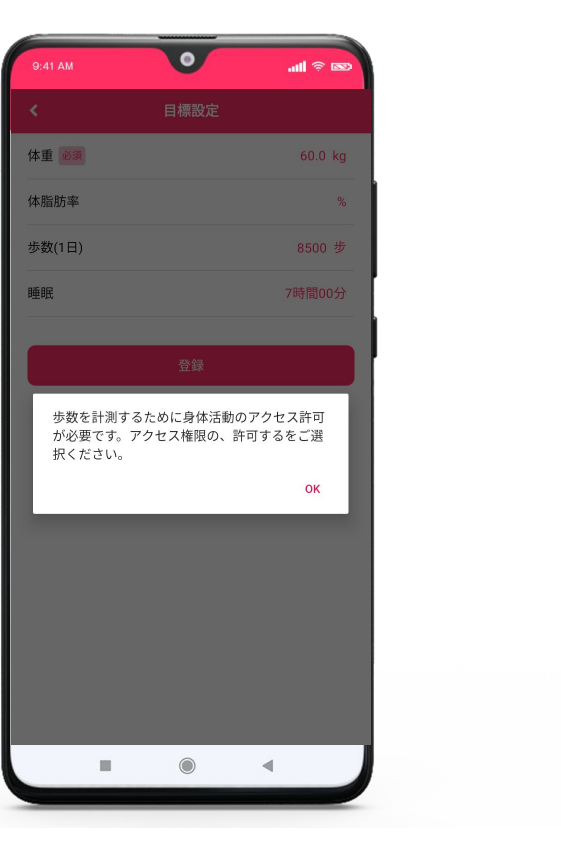

## ⑦身体活動の許可

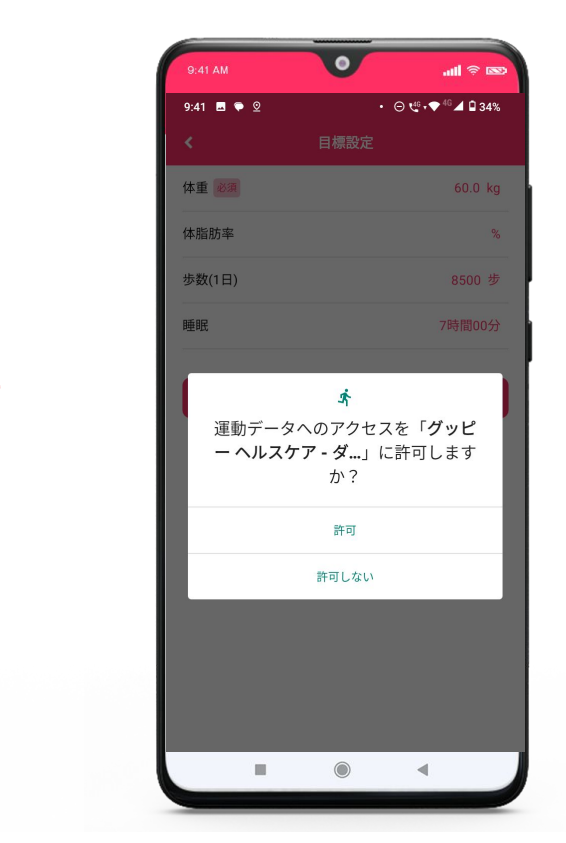

続いてプロフィール・ 目標の入力をしてください。 (後から変更可能です) アプリで歩数を計測するためには [身体活動]へのアクセス許可が必要です。 必ず「許可」を選択してください。 ※端末によって文言が異なります

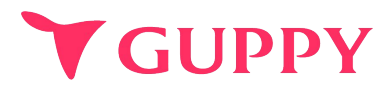

## <mark>必ずご登録をお願いいたします!</mark> 既に登録済みの方はStep3(13p)にお進みください

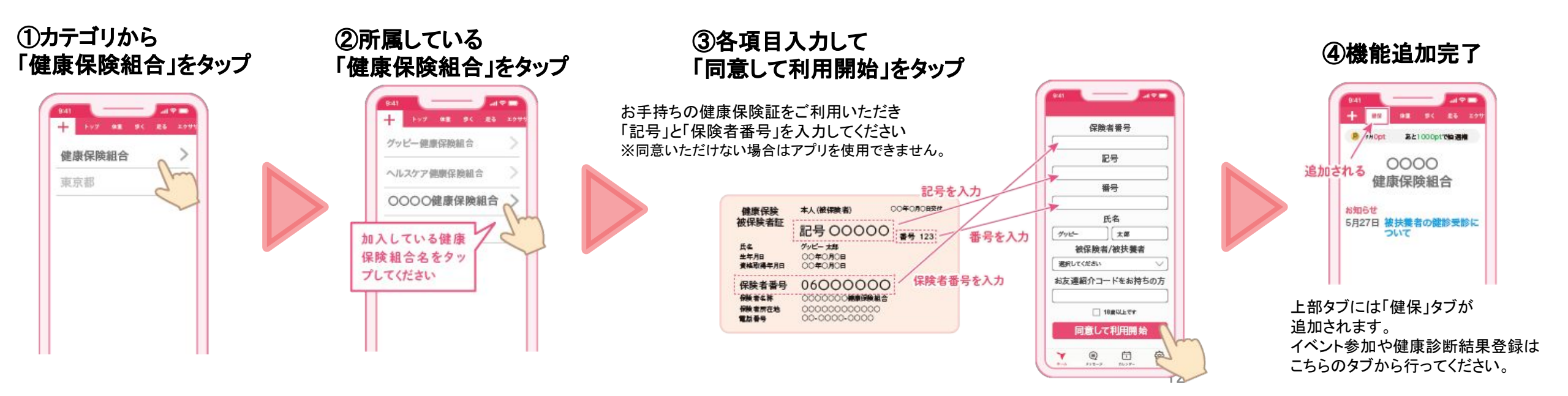

Step3.ウォークラリーへ参加

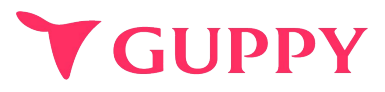

組合もしくは事業所より共有されたチームコードを登録ください

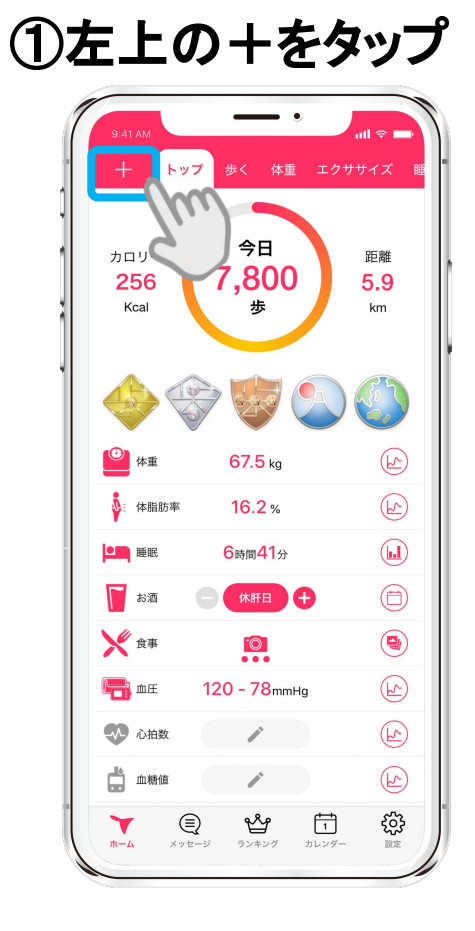

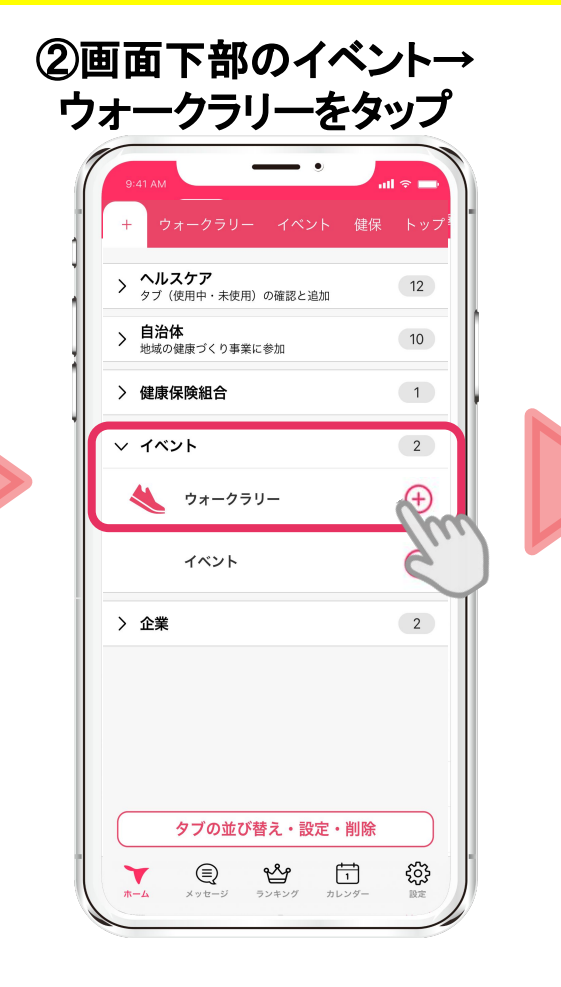

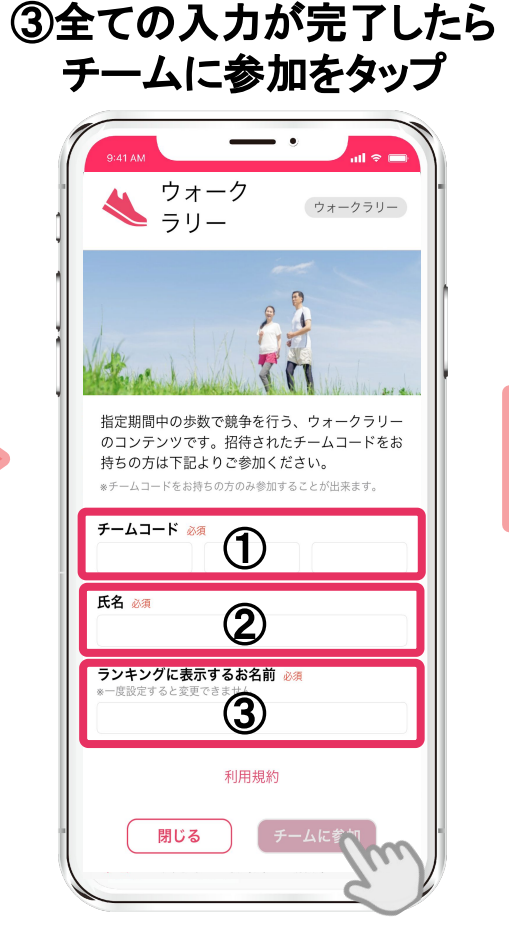

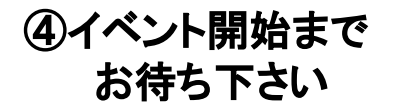

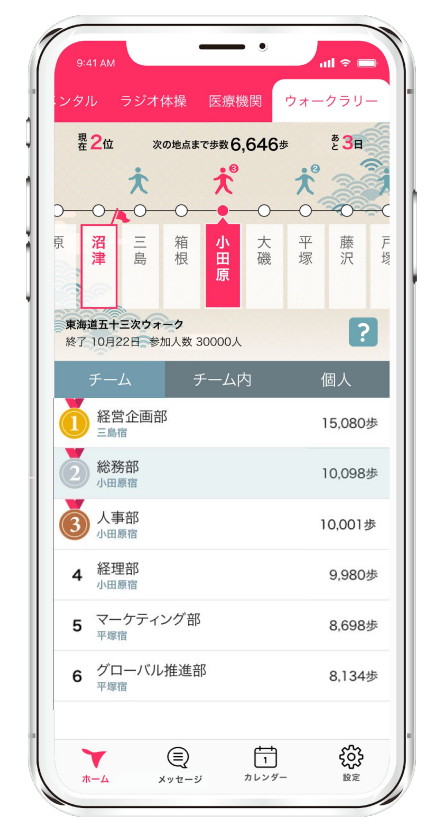

①配布された自分の所属チームのチームコード(12桁)を入力してください。
②氏名を入力してください。アプリ内では公表されません。
③ランキングに表示するお名前 を入力してください。
本名にするとアプリ内で全参加者へ公表されてしまいますのでご注意ください。

COPYRIGHT(C) GUPPY'S INC. ALL RIGHTS COPYRIGHT(C) GUPPY'S INC. ALL RIGHTS COPYRIGHT(C) GUPPY'S INC. ALL RIGHTS COPYRIGHT COPYRIGHT COP

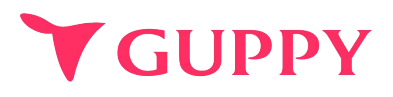

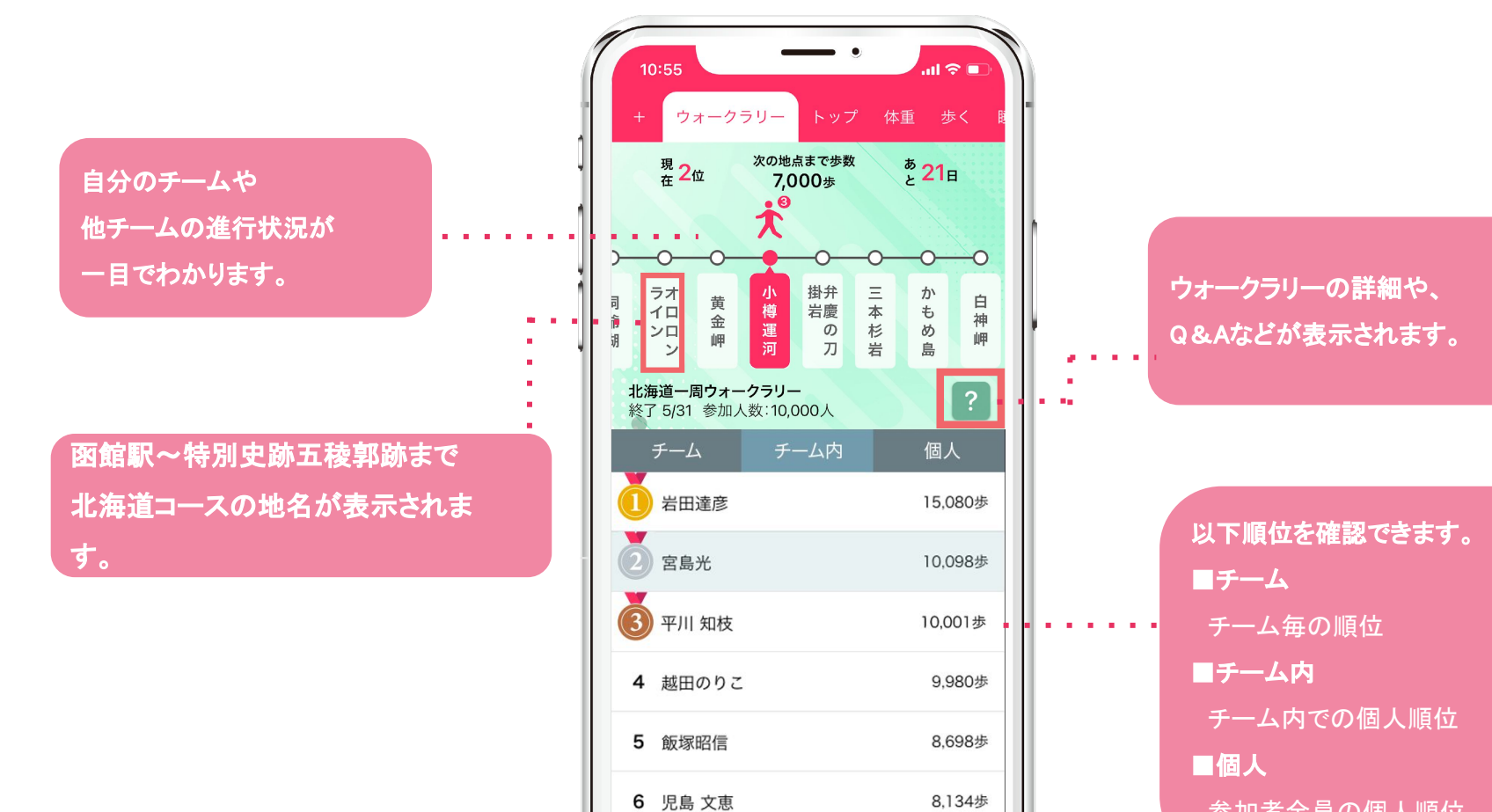

メッセージ

Y

ホーム

1

カレンダー

ŝ

設定

## 各ランキングの詳細

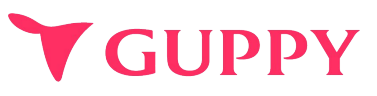

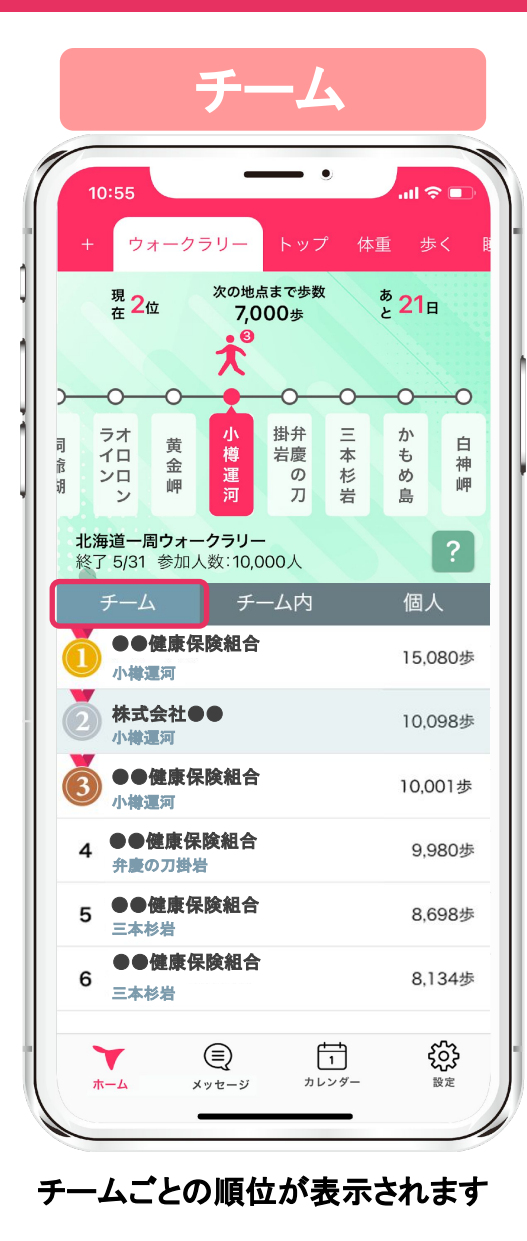

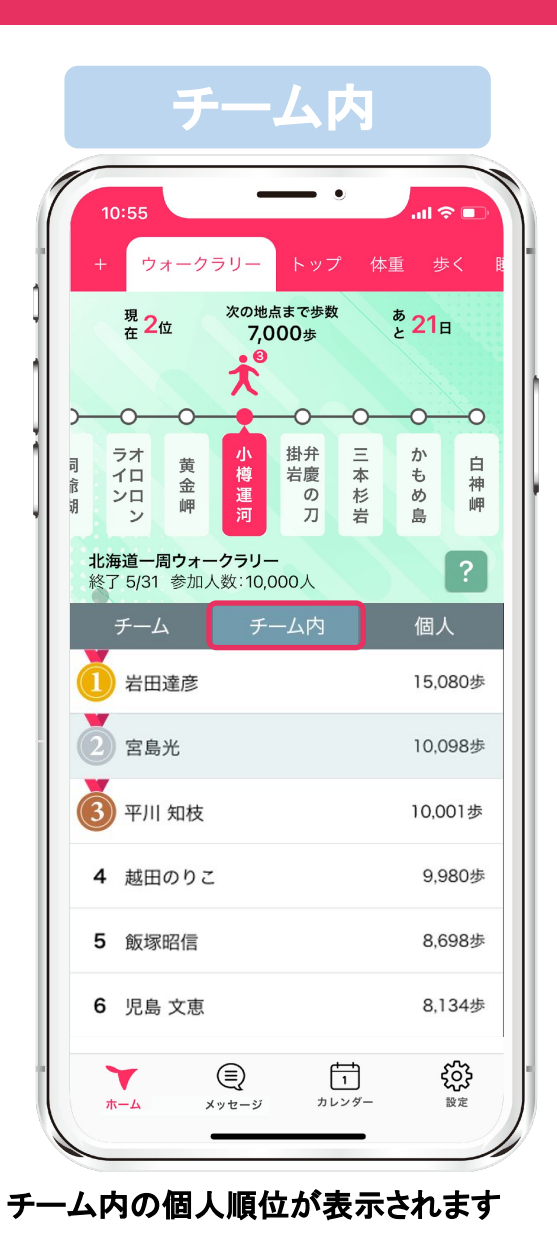

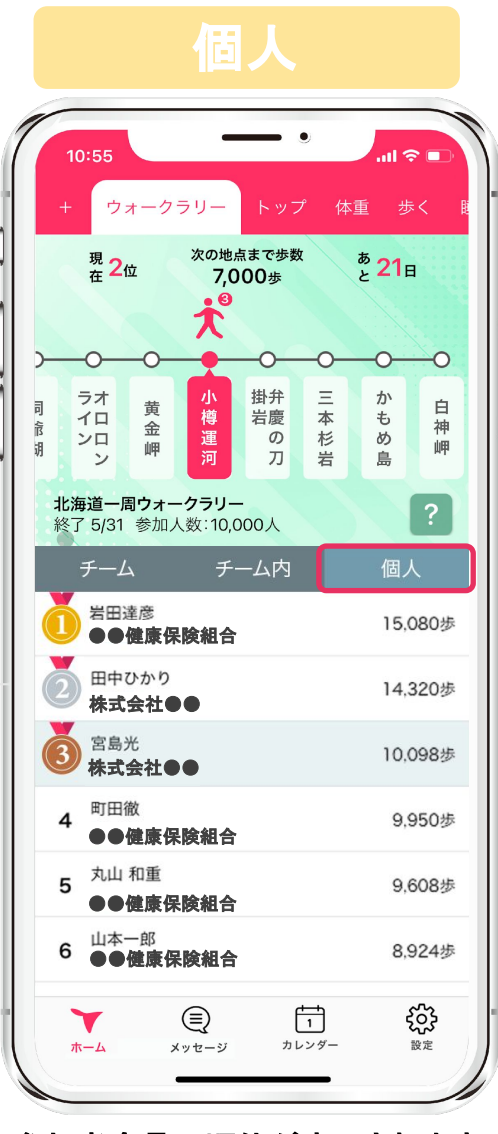

参加者全員の順位が表示されます

## ■機種変更について

## 【iPhone⇔Androidの機種変更】

データを引き継ぐことはできかねますので、ご了承ください。新しい端末では新規登録をお願いします。

#### 【iPhone→iPhoneへの機種変更】

新旧2台のiPhoneを近づけるだけでデータ移行ができる「クイックスタート」を活用ください。 Apple IDは旧iPhoneと同じIDを使用ください。 新iPhoneではApple IDログイン後にご利用いただきますようお願いします。 「クイックスタート」ではなく旧iPhoneでバックアップをとって新iPhoneへデータ移行をする場合 バックアップデータ内に当アプリの情報があることを確認ください。

#### <u> Android→Androidへの機種変更】</u>

機種変更前に旧Androidで「アカウント移行キー」の発行をお願いします。

#### ▼アカウント移行キー発行方法▼

画面右下[設定]>[他のデバイスへのアカウント移行]から"アカウント移行キー"を発行 新Androidでアプリの初回起動時[以前のデバイスアカウントを引き継ぐ]をタップし 発行した「アカウント移行キー」を入力すると引き継ぎ完了です。 ※IBAndroidが故障し、「アカウント移行キー」が発行できない場合 アプリ内"ヘルプ"のお問い合わせフォームより、故障によりアカウント移行キーが発行出来ない旨と併せ下記内容をご連絡ください。 [参加イベント名][所属チーム名][ランキングに表示されているお名前]

GUPPY

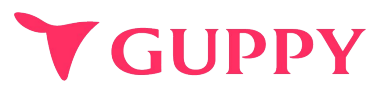

## ■ウェラブル端末との連携について

iPhone端末であれば「ヘルスケア」、Android端末であれば「Google Fit」と連携可能な 歩数計やウェアラブルをお持ちであれば、スマートフォンを持ち歩いていなくても計測は可能です。

#### ■歩数の取得方法

iPhone端末であれば「ヘルスケア」、Android端末であれば「Google Fit」から歩数を取得しています。 その為、スマートフォンを持ち歩いていないと反映されません。

#### ■歩数が取得出来ない場合

アプリの歩数が0歩の場合、ヘルスケア(iPhone)や Google fit(android)との連携ができていない可能性がございます。 下記より設定の確認をお願いいたします。

iPhone:<u>https://docs.guppy.jp/healthcare/Applehealthcare\_footing.pd</u>f Android:<u>https://docs.guppy.jp/healthcare/googlefit\_footing.pd</u>f

#### ■位置情報等の認証をOKにしていいのか

「ウォーキング」等の機能以外は位置情報がなくても利用可能です。

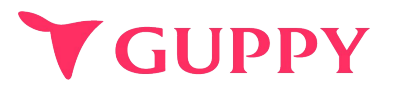

## ■誤ったチームに参加してしまった

下記フォームよりお問い合わせください。参加期日が過ぎている場合は変更が出来ませんのでご了承ください。 https://forms.gle/6eWmX6QG2aTWghT68\_\_\_\_

#### ■複数のチーム・イベントに登録することはできますか?

申し訳ございませんが、複数のチーム・イベントへ参加することはできません。

#### ■途中辞退することはできますか?

イベント開催中は途中で離脱することはできませんのでご注意ください。

#### ■歩数データはどれくらいの頻度で更新されていますか?

歩数はリアルタイムで更新されますが、ランキングのデータは1時間毎の更新になります。 そのため、歩数とランキング内の歩数に差異が生じる場合がありますので予めご了承ください。

#### ■お問合せ先

アプリの操作でご不明な点がございましたら、アプリ内"ヘルプ"のお問い合わせフォームよりご連絡ください。